# Konfigurieren des Ausgangs-Reflektors mithilfe des CTS-Handbuchs

## Inhalt

Einführung Voraussetzungen Anforderungen Verwendete Komponenten Hintergrundinformationen Konfigurieren Netzwerkdiagramm Konfigurieren von SW1 Konfigurieren von SW2 Überprüfen Fehlerbehebung

## Einführung

In diesem Dokument wird beschrieben, wie Sie einen Cisco TrustSec (CTS) mit Egress-Reflektor konfigurieren.

## Voraussetzungen

#### Anforderungen

Cisco empfiehlt, über grundlegende Kenntnisse der CTS-Lösung zu verfügen.

#### Verwendete Komponenten

Die Informationen in diesem Dokument basieren auf den folgenden Software- und Hardwareversionen:

- Catalyst Switches der Serie 6500 mit Supervisor Engine 2T auf IOS® Version 15.0(01)SY
- IXIA Traffic Generator

Die Informationen in diesem Dokument wurden von den Geräten in einer bestimmten Laborumgebung erstellt. Alle in diesem Dokument verwendeten Geräte haben mit einer leeren (Standard-)Konfiguration begonnen. Wenn Ihr Netzwerk in Betrieb ist, stellen Sie sicher, dass Sie die potenziellen Auswirkungen eines Befehls verstehen.

## Hintergrundinformationen

CTS ist eine identitätsbasierte Netzwerkzugriffsarchitektur, mit der Kunden eine sichere Zusammenarbeit ermöglichen, die Sicherheit erhöhen und Compliance-Anforderungen erfüllen

können. Sie bietet außerdem eine skalierbare, rollenbasierte Infrastruktur zur Richtliniendurchsetzung. Pakete werden abhängig von der Gruppenmitgliedschaft der Paketquelle am Netzwerkeingang getaggt. Die der Gruppe zugeordneten Richtlinien werden angewendet, wenn diese Pakete das Netzwerk durchlaufen.

Die Catalyst Switches der Serie 6500 mit Supervisor Engine 2T und Line Cards der Serie 6900 bieten vollständigen Hardware- und Software-Support für die Implementierung von CTS. Zur Unterstützung der CTS-Funktionalität kommen auf den neuen Linecards der Serie 6900 dedizierte ASICs (Application Specific Integrated Circuits) zum Einsatz. Ältere Line Cards verfügen nicht über dedizierte ASICs und unterstützen daher CTS nicht.

Der CTS-Reflektor verwendet den Catalyst Switch Port Analyzer (SPAN), um den Datenverkehr von einem CTS-nicht-fähigen Switching-Modul zur Supervisor Engine für die Zuweisung und Einfügung der Security Group Tag (SGT) wiederzugeben.

Ein CTS-Egress-Reflektor wird auf einem Distribution Switch mit Layer-3-Uplinks implementiert, wo das CTS-nicht-fähige Switching-Modul an einen Access Switch angeschlossen ist. Sie unterstützt zentrale Weiterleitungskarten (CFCs) und verteilte Weiterleitungskarten (DFCs).

## Konfigurieren

#### Netzwerkdiagramm

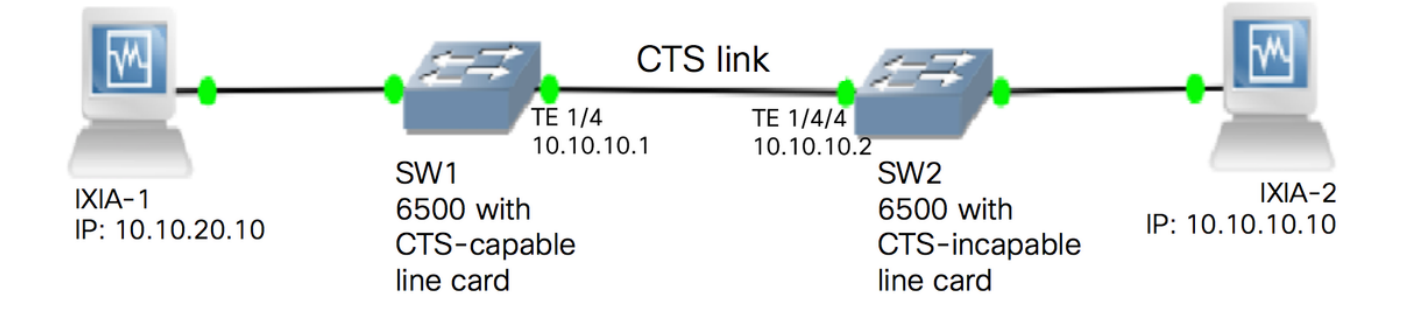

#### Konfigurieren von SW1

Konfigurieren Sie das CTS-Handbuch für den Uplink zu SW2 mithilfe der folgenden Befehle:

SW1(config)#int t1/4 SW1(config-if)#ip address 10.10.10.1 255.255.255.0 SW1(config-if)#no shutdown SW1(config-if)#cts manual SW1(config-if-cts-manual)#propagate sgt SW1(config-if-cts-manual)#policy static sgt 11 trusted SW1(config-if-cts-manual)#exit SW1(config-if)#exit

#### Konfigurieren von SW2

Aktivieren Sie mit den folgenden Befehlen den Ausgangs-Reflektor am Switch:

**Hinweis**: Der Switch muss neu geladen werden, um den Egress-Reflektor-Modus zu aktivieren.

Konfigurieren Sie das CTS-Handbuch für den mit SW1 verbundenen Port mithilfe der folgenden Befehle:

```
SW2(config)#int t1/4/4
SW2(config-if)#ip address 10.10.10.2 255.255.255.0
SW2(config-if)#no shutdown
SW2(config-if)#cts manual
SW2(config-if-cts-manual)#propagate sgt
SW2(config-if-cts-manual)#policy static sgt 10 trusted
SW2(config-if-cts-manual)#exit
SW2(config-if)#exit
```

Konfigurieren Sie ein statisches SGT auf SW2 für die Quell-IP-Adresse 10.10.10.10 von IXIA.

SW2(config)#cts role-based sgt-map 10.10.10.10 sgt 11

## Überprüfen

In diesem Abschnitt überprüfen Sie, ob Ihre Konfiguration ordnungsgemäß funktioniert.

Der aktuelle CTS-Modus kann mit dem folgenden Befehl angezeigt werden:

```
SW2#show platform cts
CTS Egress mode enabled
Der CTS-Verbindungsstatus kann mit dem folgenden Befehl angezeigt werden:
```

show cts interface summary Stellen Sie sicher, dass der IFC-Status auf beiden Switches OPEN ist. Die Ergebnisse sollten wie folgt aussehen:

```
SW1#show cts interface summary

Global Dot1x feature is Enabled

CTS Layer2 Interfaces

Interface Mode IFC-state dot1x-role peer-id IFC-cache Critical-Authentication

Te1/4 MANUAL OPEN unknown unknown invalid Invalid

SW2#show cts interface summary

Global Dot1x feature is Enabled
```

| CTS Layer2 | Interfac | ces       |            |         |           |                         |
|------------|----------|-----------|------------|---------|-----------|-------------------------|
| Interface  | Mode     | IFC-state | dot1x-role | peer-id | IFC-cache | Critical-Authentication |
| Te1/4/4    | MANUAL   | OPEN      | unknown    | unknown | invalid   | Invalid                 |

#### Überprüfung durch NetFlow-Ausgabe

NetFlow kann mit den folgenden Befehlen konfiguriert werden:

```
SW1(config)#flow record rec2
SW1(config-flow-record)#match ipv4 protocol
SW1(config-flow-record)#match ipv4 source address
SW1(config-flow-record)#match ipv4 destination address
SW1(config-flow-record)#match transport source-port
SW1(config-flow-record)#match transport destination-port
SW1(config-flow-record)#match flow direction
SW1(config-flow-record)#match flow cts source group-tag
SW1(config-flow-record)#match flow cts destination group-tag
SW1(config-flow-record)#collect routing forwarding-status
SW1(config-flow-record)#collect counter bytes
SW1(config-flow-record)#collect counter packets
SW1(config-flow-record)#exit
SW1(config)#flow monitor mon2
SW1(config-flow-monitor) #record rec2
SW1(config-flow-monitor)#exit
```

NetFlow auf die Eingangs-Schnittstelle des SW1-Switches anwenden:

```
SW1#sh run int t1/4
Building configuration...
Current configuration : 165 bytes
!
interface TenGigabitEthernet1/4
no switchport
ip address 10.10.10.1 255.255.255.0
ip flow monitor mon2 input
cts manual
policy static sgt 11 trusted
end
```

Überprüfen Sie, ob die eingehenden Pakete auf dem SW1-Switch mit einem SGT markiert sind.

| SW1#show flow monitor mon2 cache forma | at table |
|----------------------------------------|----------|
| Cache type:                            | Normal   |
| Cache size:                            | 4096     |
| Current entries:                       | 0        |
| High Watermark:                        | 0        |
|                                        |          |
| Flows added:                           | 0        |
| Flows aged:                            | 0        |
| - Active timeout ( 1800 secs           | з) О     |
| - Inactive timeout ( 15 secs           | з) О     |
| - Event aged                           | 0        |
| - Watermark aged                       | 0        |

- Emergency aged

Current entries:

There are no cache entries to display. Normal (Platform cache) Cache type: Cache size: Unknown Current entries: Ω There are no cache entries to display. Module 35: Normal (Platform cache) Cache type: Cache size: Unknown Current entries: 0 There are no cache entries to display. Module 34: Cache type: Normal 4096 Cache size: Current entries: 0 High Watermark: 0 Flows added: 0 Flows aged: 0 - Active timeout ( 1800 secs) 0 - Inactive timeout ( 15 secs) 0 - Event aged 0 - Watermark aged 0 - Emergency aged 0 There are no cache entries to display. Cache type: Normal (Platform cache) Cache size: Unknown Current entries: 0 There are no cache entries to display. Module 33: Cache type: Normal Cache size: 4096 Current entries: 0 High Watermark: 0 Flows added: 0 Flows aged: 0 - Active timeout ( 1800 secs) 0 - Inactive timeout ( 15 secs) 0 - Event aged 0 - Watermark aged 0 - Emergency aged 0 There are no cache entries to display. Cache type: Normal (Platform cache) Cache size: Unknown Current entries: 0 There are no cache entries to display. Module 20: Cache type: Normal (Platform cache) Cache size: Unknown

0

2

| IPV4 SRC ADDR   | IPV4 DST ADDR   | TF    | RNS SRC PORT | TRNS DST F | PORT | FLOW DIRN | FLOW CTS | SRC GROUP |
|-----------------|-----------------|-------|--------------|------------|------|-----------|----------|-----------|
| TAG FLOW CTS DS | ST GROUP TAG IP | PROT  | r ip fwd sta | atus bytes |      | pkts      |          |           |
|                 |                 | = ==  |              | ========== |      | =======   |          |           |
|                 |                 | ===== |              | ====== ==  |      |           | =======  | =======   |
| 10.10.10.10     | 10.10.20.10     |       | 0            |            | 0    | Input     |          |           |
| 11              | 0               | 255   | Unknown      | 3754839    | 970  | 8162695   |          |           |
| 10.10.10.2      | 224.0.0.5       |       | 0            |            | 0    | Input     |          |           |
| 4               | 0               | 89    | Unknown      | 6800       |      | 85        |          |           |

Module 19: Cache type: Normal (Platform cache) Cache size: Unknown Current entries: 0 There are no cache entries to display. Module 18: Cache type: Normal Cache size: 4096 Current entries: 0 High Watermark: 0 Flows added: 0 Flows aged: 0 - Active timeout (1800 secs) 0 - Inactive timeout (15 secs) 0 - Event aged 0 - Watermark aged 0 - Emergency aged 0 There are no cache entries to display. Cache type: Normal (Platform cache) Cache size: Unknown Current entries: 0

## Fehlerbehebung

Für diese Konfiguration sind derzeit keine spezifischen Informationen zur Fehlerbehebung verfügbar.